# Office 365 Self-Service Password Reset

There are 4 steps you <u>have to follow</u> to successfully complete the password reset. If you don't follow all 4 steps you will get locked out.

- 1. Enroll in Microsoft Office password management tool
- 2. Reset your password on your computer
- 3. Clear your old password from you cache Select control+alt+delete
- 4. Reset your password on your phone with company e-mail
- 5. Clear office Wi-Fi Cache (if in a Clean Harbors or Safety-Kleen office)

#### Step 1 - How to Enroll in Password Management tool:

- Now that Self-Service Password Reset is enabled, you can reset your password once you are enrolled by going to <u>https://passwordreset.microsoftonline.com/</u> in your web browser. You will be challenged to verify two ways in order to change your password. Once the password is changed, you can use that new password to log into your computer, VPN, and any Office applications.
- 2. Log into office.com with a web browser on your computer.
  - a. Type in your username.

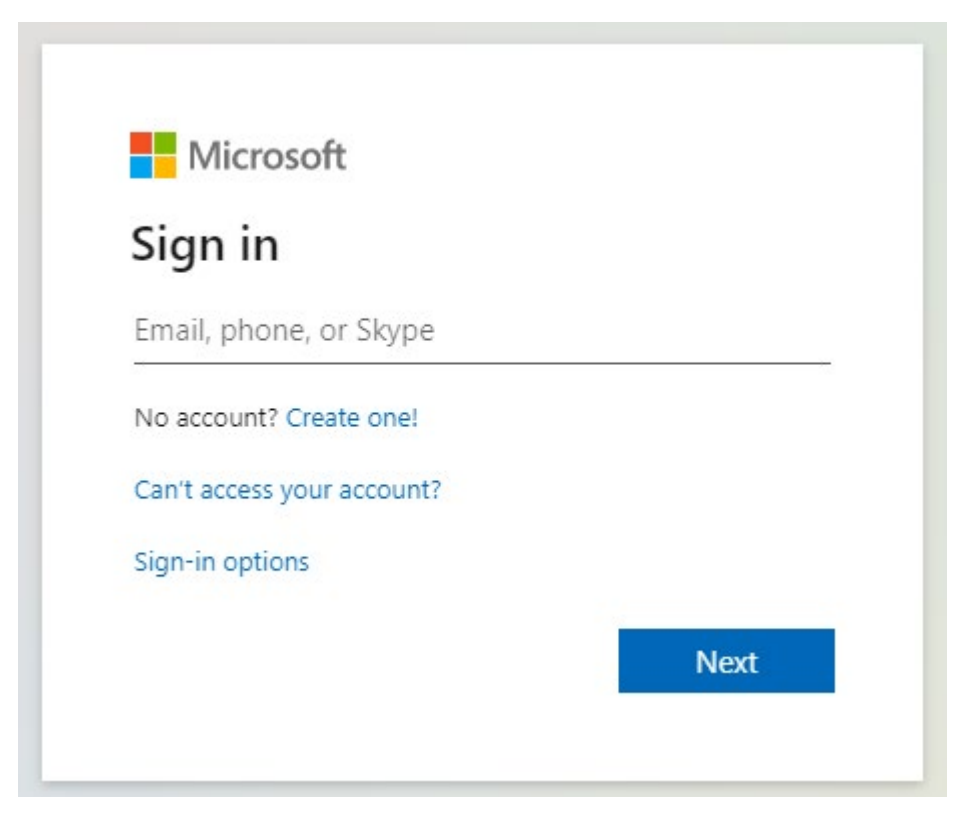

b. Type in your password.

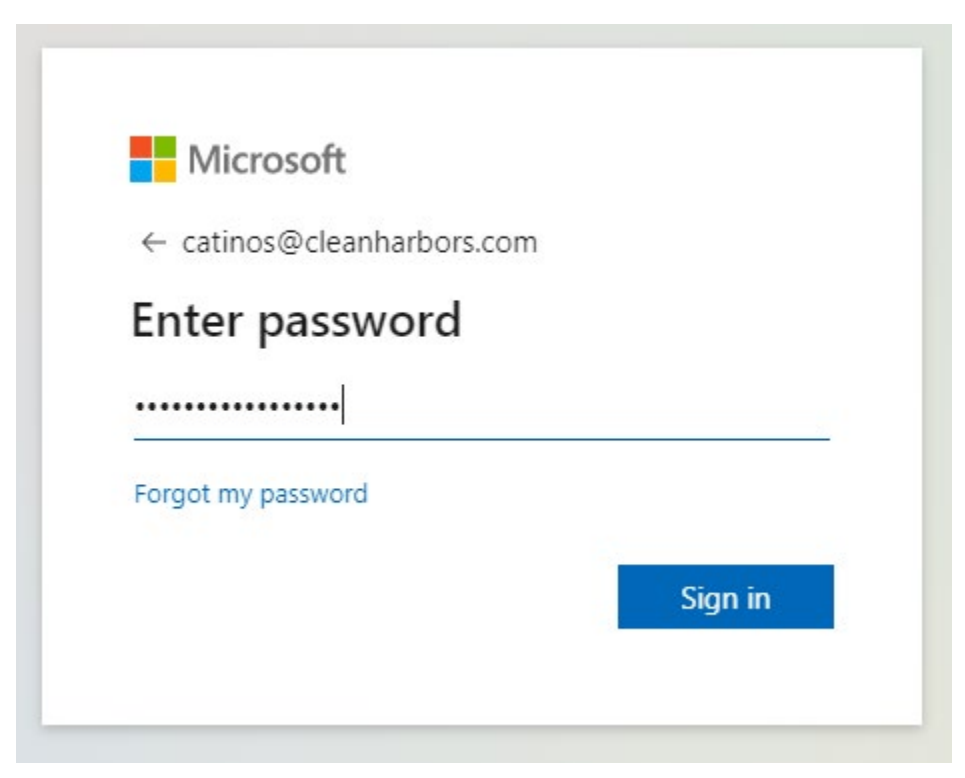

c. Click **yes** when asked if you want to stay signed in.

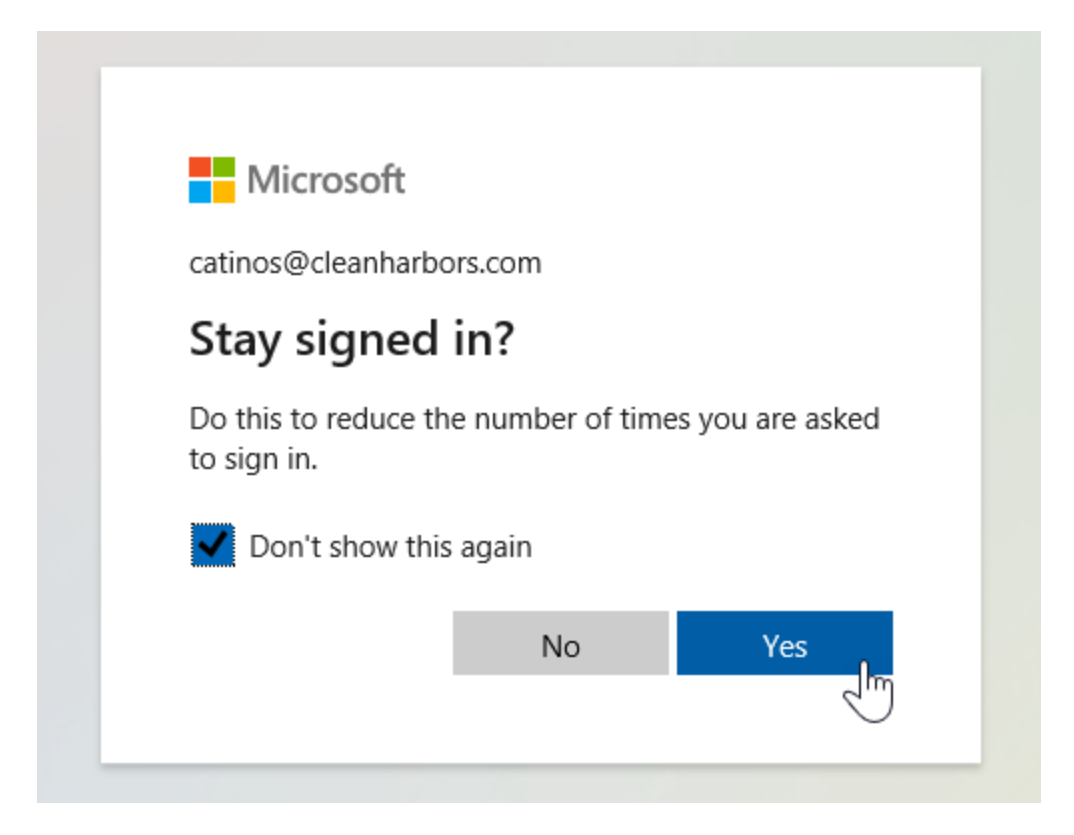

3. Office 365 will then ask you to provide more information for self-service password reset enrollment.

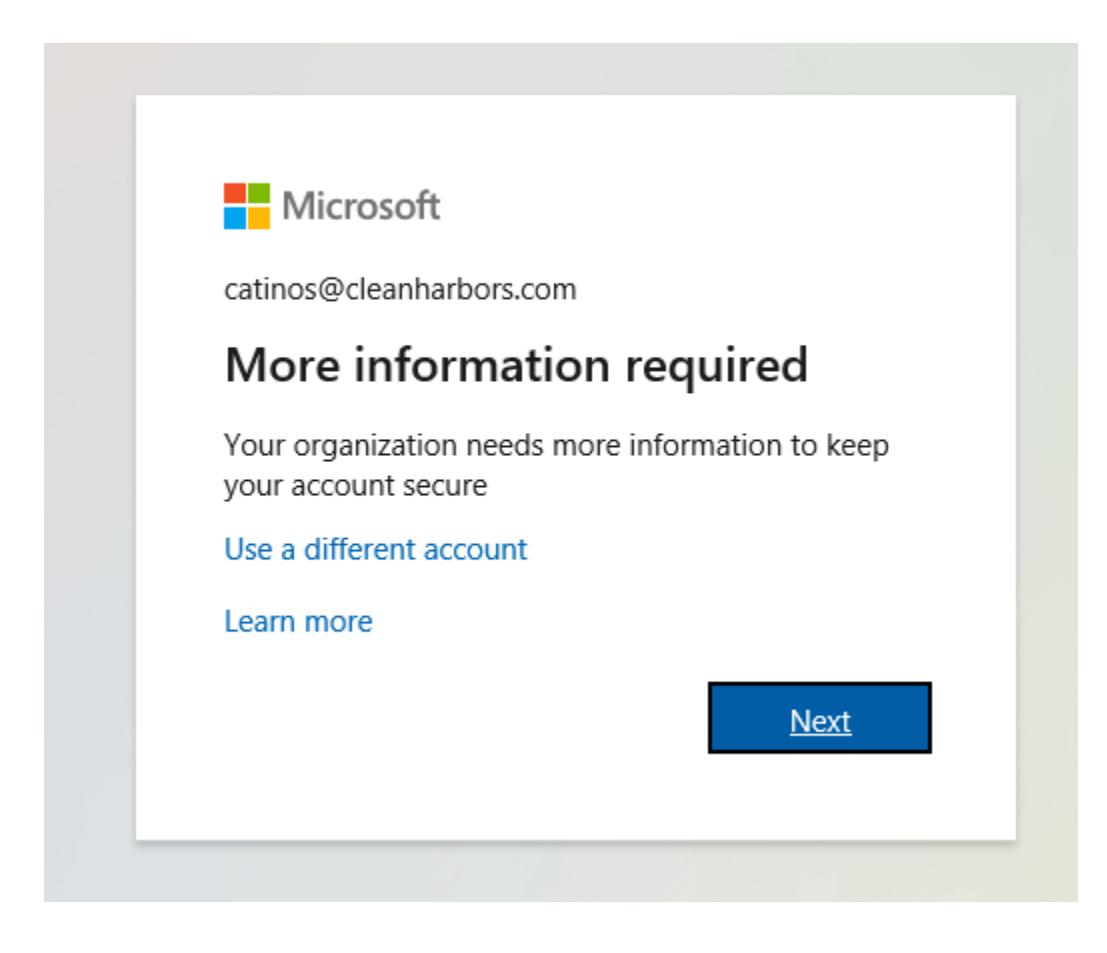

4. Office 365 will ask you to provide an email address and a cell phone for verification when doing a password reset.

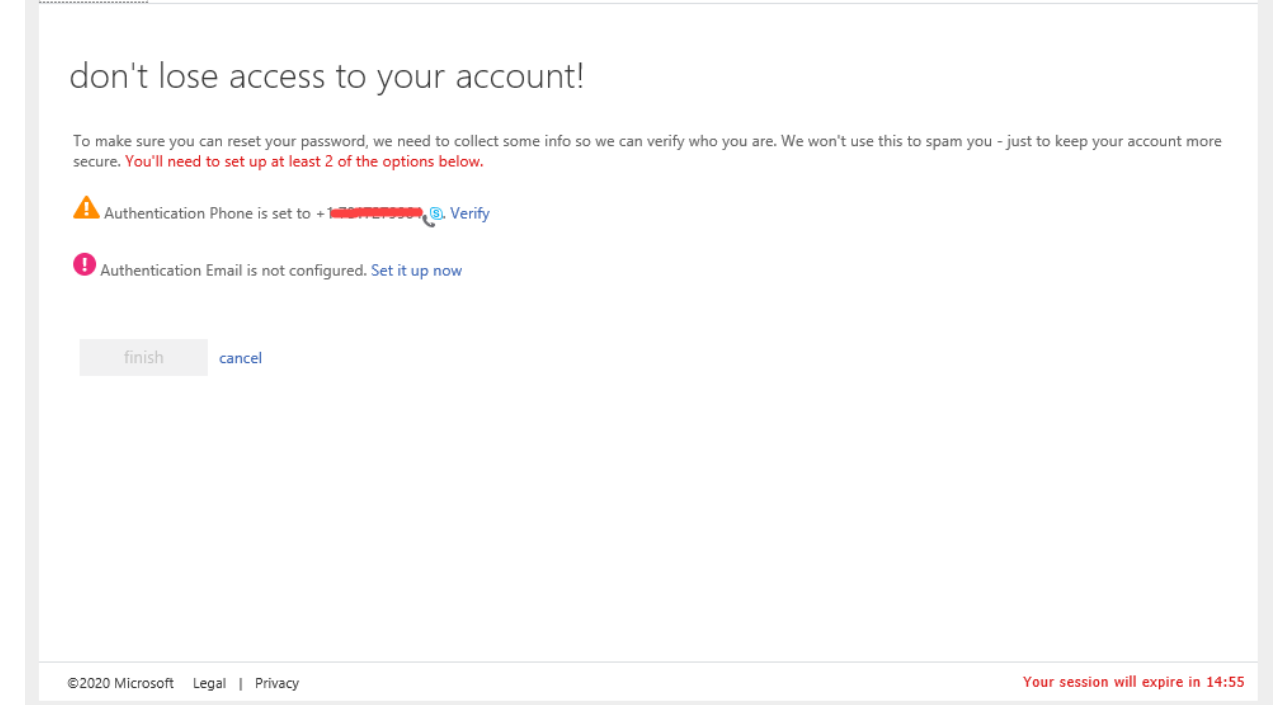

#### 5. Enter your phone number and have it text you.

| Microsoft                                           |                        |           | CATINOS@cleanharbors.com |
|-----------------------------------------------------|------------------------|-----------|--------------------------|
| don't lose access to vo                             | our account!           |           |                          |
| Please verify your authentication phone number      | below.                 |           |                          |
| Authentication phone                                |                        |           |                          |
| United States (+1)                                  | $\checkmark$           |           |                          |
|                                                     |                        |           |                          |
|                                                     |                        |           |                          |
|                                                     |                        |           |                          |
| We've sent a text message containing a verification | on code to your phone. |           |                          |
| 801953                                              | × verify               | try again |                          |
|                                                     |                        |           |                          |
| back                                                |                        |           |                          |
|                                                     |                        |           |                          |
|                                                     |                        |           |                          |
|                                                     |                        |           |                          |
|                                                     |                        |           |                          |
|                                                     | 3                      |           |                          |
|                                                     |                        |           |                          |
|                                                     |                        |           |                          |

- 6. Provide your personal email (Gmail, Yahoo!, Comcast, etc.)
  - I

Microsoft

| InPrivate                              |                                                   | don't los                      | e acce               | <b>,</b>                  |                    |                   |                   |                        |                    |                   |                  |        |           | ~      |         |            | ~        |          | ~ |
|----------------------------------------|---------------------------------------------------|--------------------------------|----------------------|---------------------------|--------------------|-------------------|-------------------|------------------------|--------------------|-------------------|------------------|--------|-----------|--------|---------|------------|----------|----------|---|
| $\rightarrow$                          | Ö                                                 | 命                              | 8                    | https://a                 | accour             | nt.acti           | ivedire           | ectory.v               | window             | /sazure           | .com/p           | DassW  | ordrese   | et 🛄   | র্ম     | ∑=<br>7    | 1/2      | Ľ        | 3 |
| Microsoft                              |                                                   |                                |                      |                           |                    |                   |                   |                        |                    |                   |                  |        |           | artm   | oxfive  | @cleanna   | arbors.  | com      | I |
| don't                                  | t los                                             | se ac                          | ces                  | s to <u>s</u>             | yoı                | Jr a              | асс               | our                    | nt!                |                   |                  |        |           |        |         |            |          |          |   |
| fo make s<br>to keep y                 | sure you<br>our acco                              | ı can reset<br>ount more       | t your p<br>e secure | bassword,<br>e. You'll ne | we nee<br>eed to s | ed to o<br>set up | collect<br>at lea | t some i<br>ast 2 of t | info so<br>the opt | we can<br>ions be | verify v<br>low. | who yo | ou are. V | We wor | i't use | this to sp | am yo    | u - just | t |
| Authe                                  | enticatio                                         | on Phone i                     | s set to             |                           |                    | Char              | nge               |                        |                    |                   |                  |        |           |        |         |            |          |          |   |
| Authe                                  | enticatio                                         | on Email is                    | not co               | nfigured.                 | Set it u           | up nov            | w                 |                        |                    |                   |                  |        |           |        |         |            |          |          |   |
| fir                                    |                                                   | cance                          | el                   |                           |                    |                   |                   |                        |                    |                   |                  |        |           |        |         |            |          |          |   |
|                                        |                                                   |                                |                      |                           |                    |                   |                   |                        |                    |                   |                  |        |           |        |         |            |          |          |   |
|                                        |                                                   |                                |                      |                           |                    |                   |                   |                        |                    |                   |                  |        |           |        |         |            |          |          |   |
|                                        |                                                   |                                |                      |                           |                    |                   |                   |                        |                    |                   |                  |        |           |        |         |            |          |          |   |
|                                        |                                                   |                                |                      |                           |                    |                   |                   |                        |                    |                   |                  |        |           |        |         |            |          |          |   |
|                                        |                                                   |                                |                      |                           |                    |                   |                   |                        |                    |                   |                  |        |           |        |         |            |          |          |   |
|                                        |                                                   |                                |                      |                           |                    |                   |                   |                        |                    |                   |                  |        |           |        |         |            |          |          |   |
|                                        |                                                   |                                |                      |                           |                    |                   |                   |                        |                    |                   |                  |        |           |        |         |            |          |          |   |
| Microsof                               | ť                                                 |                                |                      |                           |                    |                   |                   |                        |                    |                   |                  |        |           |        | CA      | TINOS@cle  | anharbo  | ors.com  | 1 |
| Microsof                               | t                                                 |                                |                      |                           |                    |                   |                   |                        |                    |                   |                  |        |           |        | CA      | TINOS@cla  | anharbo  | ors.com  | 1 |
| Microsof<br>don                        | t lo                                              | se aco                         | cess                 | to yo                     | our                | асс               | cour              | nt!                    |                    |                   |                  |        |           |        | CA      | TINOS@cle  | anharbo  | ors.com  | 1 |
| Microsof<br>don<br>Please v<br>Authen  | t<br>t lo<br>verify you<br>tication E             | SE aC(<br>r authentica<br>mail | Cess<br>ation ema    | to yc                     | DUL .              | acc               | COUP              | nt!                    | work or s          | chool en          | nail.            |        |           |        | CA      | TINOS@cle  | anharbo  | ors.com  | 1 |
| Microsof<br>don<br>Please v<br>Authent | t<br>1 t lo<br>verify you<br>tication E           | SE aC(<br>r authentica<br>mail | Cess<br>ation em     | to yc                     | DUľ<br>below. D    | acc<br>Don't us   | COUP              | nt!                    | work or s          | school en         | nail.            |        |           |        | CA      | TINOS@cl   | anharbo  | ors.com  | 1 |
| Microsof<br>don<br>Please v<br>Authent | t<br>rerify you<br>tication E<br>email me         | SE aC(<br>r authentica<br>mail | Cess<br>ution em     | to yc                     | DUr<br>below. D    | acc               | COUP              | nt!                    | work or s          | ichool en         | nail.            |        |           |        | CA      | TINOS@cle  | anharbo  | ors.com  | I |
| Microsof<br>don<br>Please v<br>Authent | t<br>rerify you<br>tication E<br>email me<br>back | SE acc<br>r authentica<br>mail | CESS<br>ation em     | to yc                     | DUI -<br>below. D  | acc<br>Don't us   | COUP<br>se your j | nt!                    | work or s          | school en         | nail.            |        |           |        | CA      | TINOS@cle  | ranharbo | ors.com  | 1 |
| Microsof<br>don<br>Please v<br>Authent | t<br>rerify you<br>tication E<br>email me<br>back | SE aC(<br>r authentica<br>mail | Cess<br>tion em      | to yc                     | DUIT -<br>below. D | acc               | COUP<br>se your I | nt!                    | work or s          | school en         | nail.            |        |           |        | CA      | TINOS@cle  | ranharbo | ors.com  | 1 |
| Microsof<br>don<br>Please Authent      | t<br>rerify you<br>tication E<br>email me<br>back | SE acc<br>r authentica<br>mail | Cess<br>tion em      | to yc                     | DUI -<br>below. D  | acc               | COUP<br>se your I | nt!                    | work or s          | school en         | nail.            |        |           |        | CA      | TINOS@cle  | ranharbo | ors.com  | 1 |
| Microsof<br>don<br>Please Authent      | t<br>rerify you<br>tication E<br>email me<br>back | SE acc<br>r authentica<br>mail | cess<br>tion em      | i to yc                   | DUIT -<br>below. D | acc<br>Don't us   | COU (             | nt!                    | work or s          | chool en          | nail.            |        |           |        | CA      | TINOS@cle  | ranharbo | ors.com  | 1 |
| Microsof<br>don<br>Please Authent      | t<br>rerify you<br>tication E<br>email me<br>back | Se aco<br>r authentica<br>mail | cess<br>tion em      | to yc                     | DUIT -<br>below. D | acc<br>Don't us   | COUP<br>se your   | nt!                    | work or s          | chool en          | nail.            |        |           |        | CA      | TINOS@cle  | ranharbo | ors.com  | 1 |
| Microsof<br>don<br>Please v<br>Authent | t<br>rerify you<br>tication E<br>email me<br>back | Se aco<br>r authentica<br>mail | Cess<br>ition em     | to yc                     | DUIT -<br>below. D | acc<br>Don't us   | COU (             | nt!                    | work or s          | school en         | nail.            |        |           |        | CA      | TINOS@cle  | ranharbo | ors.com  |   |

7. Log into your personal email and open the verification code email to see your code number.

|                               | Address Book Voice                                                                                                    | SHARON<br>Sign Out | 0 🗘    |
|-------------------------------|----------------------------------------------------------------------------------------------------|--------------------|--------|
| Search Q                      | compose ひ 今 余 谷 宣 図 凹 口 亞 田                                                                                                    |                    | View 🕶 |
| ⊡ Inbox 570 ≡                 | K Back 1                                                                                                    |                    | ~ ~    |
| ☐ Drafts<br>⊠ Sent<br>1⊘ Spam | cleanharbors.com account email verification code                                                                                                    |                    |        |
| In Trash<br>□ My folders ↔    | Comsonlineservicestam@microsoftonline.com<br>To sharongabrief53@concast.net                                                                                                    | 9:36 PM 🗖          | м      |
| Add mail account              | Reply Forward Delete                                                                                                    |                    |        |
|                               | Verify your email address         Thanks for verifying your emerge Sectembarbors.com account!         Your code is: 798509         Sincerely,<br>cleanhorbors.com         Microsoft Gregoration   One Microsoft Way Reserved Web 2012-6504         The merger set set from as unmonitored email address. Preserve do not reply to the mercage.         Themerger set set from as unmonitored email address. Preserve do not reply to the mercage.         Email Later |                    |        |

8. You're done putting in your authentication goodies. Click "Finish" to proceed.

| Microsoft                                                                                                    | CATINOS@cleanharbors.com   ?      |
|----------------------------------------------------------------------------------------------------|-----------------------------------|
|                                                                                                    |                                   |
| don't lose access to your account!                                                                                       |                                   |
| Thanks! We'll use the info below to recover your account if you forget your password. Click "finish" to close this page. |                                   |
| Authentication Phone is set to +                                                                                         |                                   |
| Authentication Email is set to                                                                                           |                                   |
| finish cancel                                                                                                    |                                   |
|                                                                                                    |                                   |
|                                                                                                    |                                   |
|                                                                                                    |                                   |
|                                                                                                    |                                   |
|                                                                                                    |                                   |
|                                                                                                    |                                   |
| ©2020 Microsoft Legal   Privacy                                                                                          | Your session will expire in 14:57 |

9. Click **yes** when asked if you want to stay signed in.

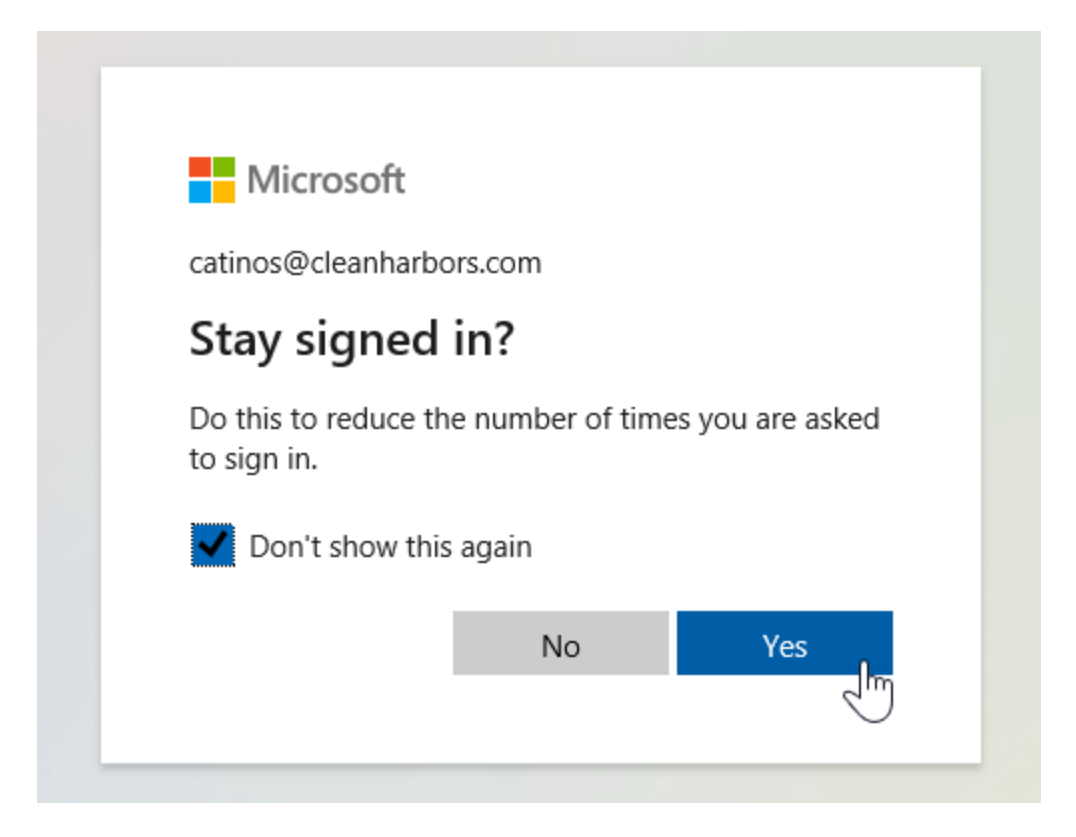

### Step 2 - How to Reset Your Password:

- 1. This changes your password in Office 365 as well as on your computer, your VPN, and your applications.
- 2. In a web browser, go to https://aka.ms/sspr or https://passwordreset.microsoftonline.com

- 3. Verify using 2 methods (phone call, text, email, or Microsoft Authenticator app).
- 4. For your first factor, use text, email or Microsoft Authenticator app:

| Microsoft Online Pa                                                                                                    | $ssw \times + \vee$                                                                                            |                                             | -          | _ |   | ×      |
|----------------------------------------------------------------------------------------------------|----------------------------------------------------------------------------------------------------|---------------------------------------------|------------|---|---|--------|
| $\leftarrow$ $\rightarrow$ $\circlearrowright$ $\textcircled{a}$ http://www.end/aligned.com/and/and/and/and/and/and/and/and/and/and | ps://passwordreset.microsoftonline.com/                                                                        | □ ☆                                         | 5∕≡        | h | Ŕ |        |
|                                                                                                    |                                                                                                    |                                             |            |   |   | ^      |
| Get back into ye                                                                                                    | our account                                                                                                    |                                             |            |   |   |        |
| verification step 1 > verificat                                                                                                    | tion step 2 > choose a new password                                                                            |                                             |            |   |   |        |
| Please choose the first contact metho                                                                                               | d we should use for verification:                                                                              |                                             | _          |   |   |        |
| O Email my alternate email                                                                                                    | In order to protect your account, we need you to enter y phone number (*********13) below. You will then recei | your complete mobil<br>ve a text message wi | e<br>ith a |   |   |        |
| • Text my mobile phone                                                                                                    | verification code which can be used to reset your passw                                                        | ord.                                        |            |   |   |        |
| O Call my mobile phone                                                                                                    | Enter your phone number                                                                                        |                                             |            |   |   |        |
|                                                                                                    | Text                                                                                                    |                                             |            |   |   |        |
|                                                                                                    |                                                                                                    |                                             |            |   |   |        |
|                                                                                                    | I                                                                                                    |                                             |            |   |   |        |
| Cancel                                                                                                    |                                                                                                    |                                             |            |   |   | $\sim$ |

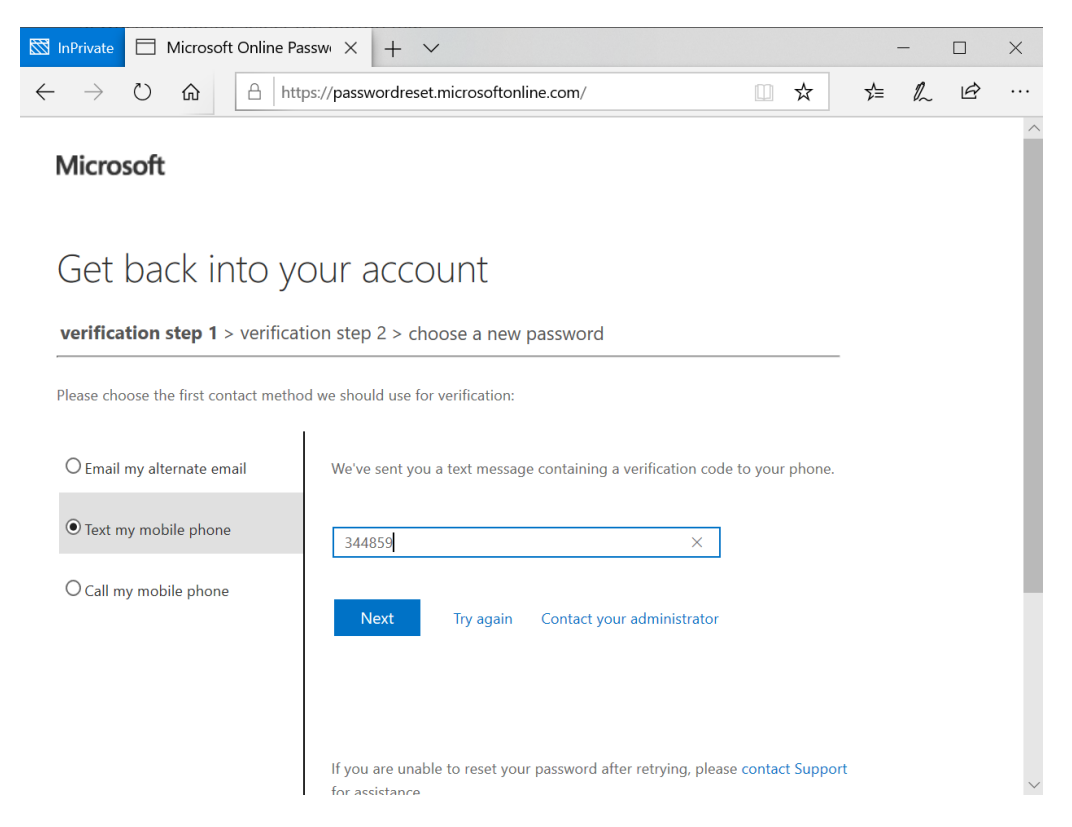

Page **9** of **19** 

5. For your next factor, use text, email, or Microsoft Authenticator app:

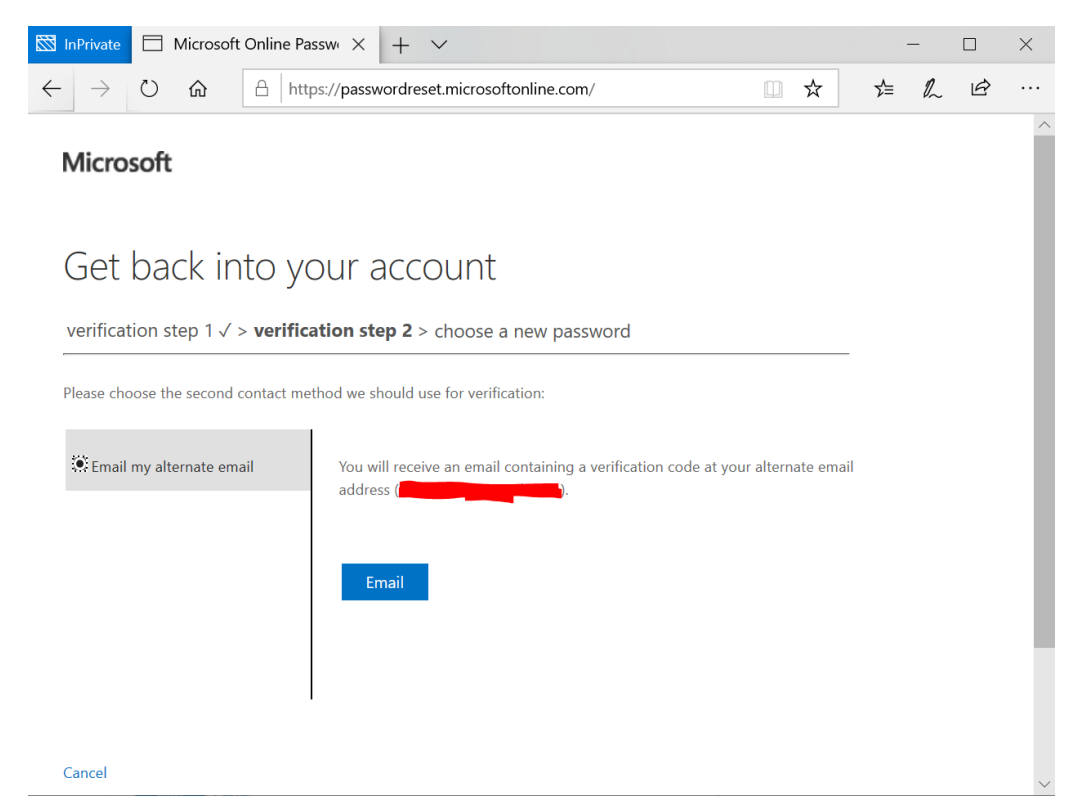

6. Validate the CAPTCHA if you are challenged with it. This User ID should be your Clean Harbors email address.

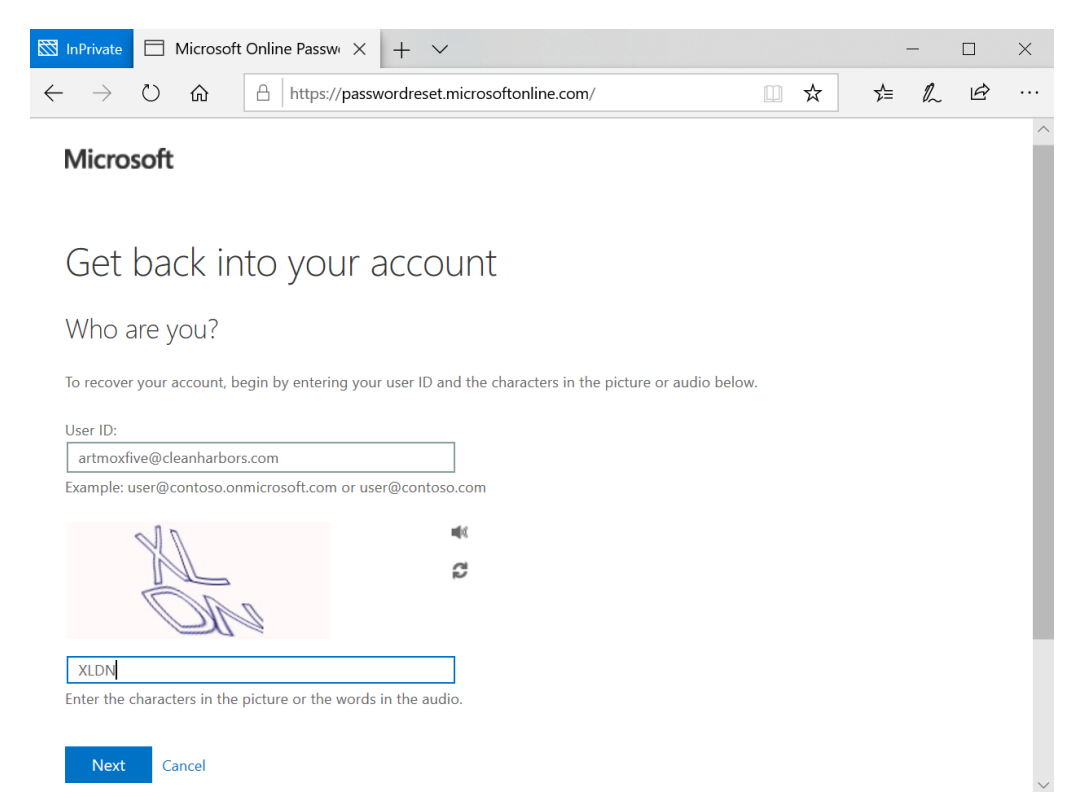

7. Set a new password.

| InPrivate         ☐ Microsoft Online Passwi ×         +         ✓                                           |   |     | — |          | ×    |
|----------------------------------------------------------------------------------------------------|---|-----|---|----------|------|
| $\leftarrow$ $\rightarrow$ $\circlearrowright$ $\textcircled{a}$ https://passwordreset.microsoftonline.com/ | ☆ | r∕≡ | h | È        |      |
| Microsoft                                                                                                   |   |     |   |          |      |
| Get back into your account                                                                                  |   |     |   |          |      |
| verification step 1 $\checkmark$ > verification step 2 $\checkmark$ > <b>choose a new password</b>          |   | _   |   |          |      |
| * Enter new password:                                                                                       |   |     |   |          |      |
| * Confirm new password:                                                                                     |   |     |   |          |      |
| Finish Cancel                                                                                               |   |     |   |          |      |
|                                                                                                    |   |     |   |          |      |
|                                                                                                    |   |     |   |          |      |
| Microsoft ©2016 Microsoft Corporation Legal   Privacy                                                       |   |     | S | upport o | code |

8. You have successfully changed your password.

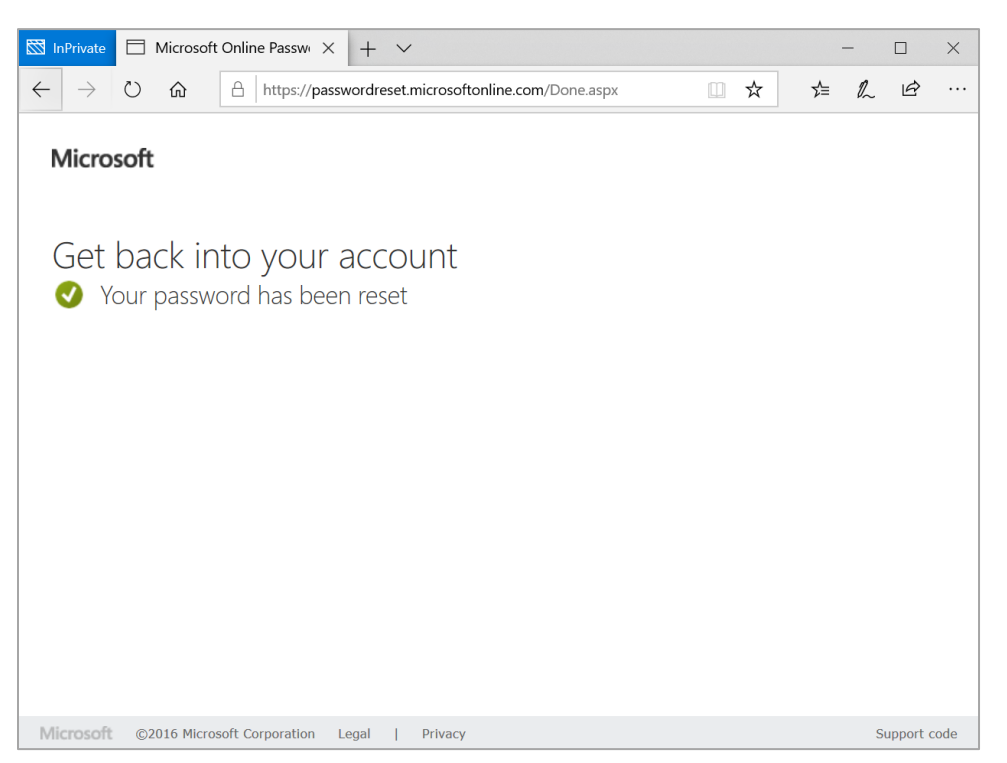

9. Use that new password to authenticate into your Microsoft apps (Outlook, Teams, OneDrive, etc.) as well as VPN and your computer.

# Step 3 - FINAL STEP. YOU HAVE TO COMPLETE THIS STEP SO YOU DON'T LOCK YOUR ACCOUNT OUT!

- 1. If you're Off network (working from home)
  - a. Connect to VPN using new credentials. Cisco AnyConnect may download and install a new product update.
  - b. Lock your computer (do this by selecting control+alt+delete)
  - c. Unlock your computer by entering your new credentials
  - d. You are done!
- 2. If you're in a Clean Harbors Office
  - a. Turn off your Wi-Fi on your phone and computer (if on).
  - b. Connect laptop to network (docking station)
  - c. Lock computer, (do this by selecting control+alt+delete)
  - d. Unlock your computer by entering your new credentials
  - e. You are done!

### Step 4. -If you use the Outlook App:

- 1. Changing your password in your iPhone using the iPhone Outlook App:
  - 1. Open Outlook and tap "Sign-In" at the bottom of the screen

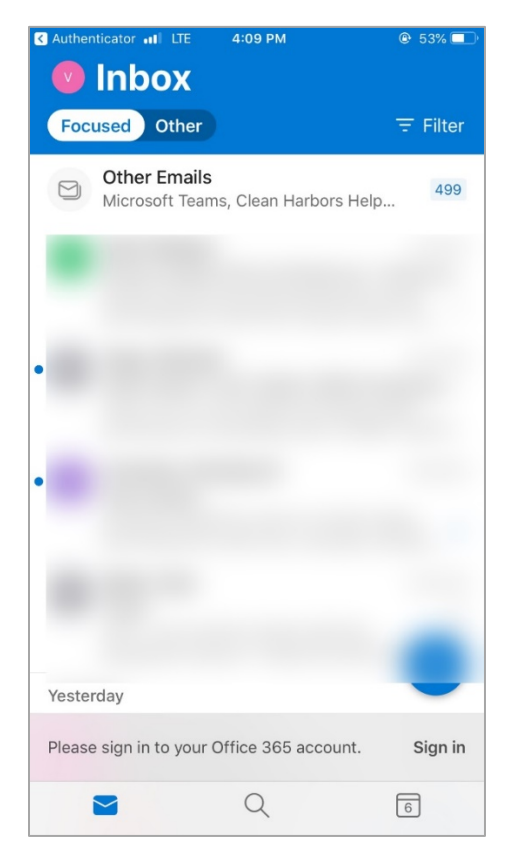

Page 12 of 19

2. Authenticate with MFA:

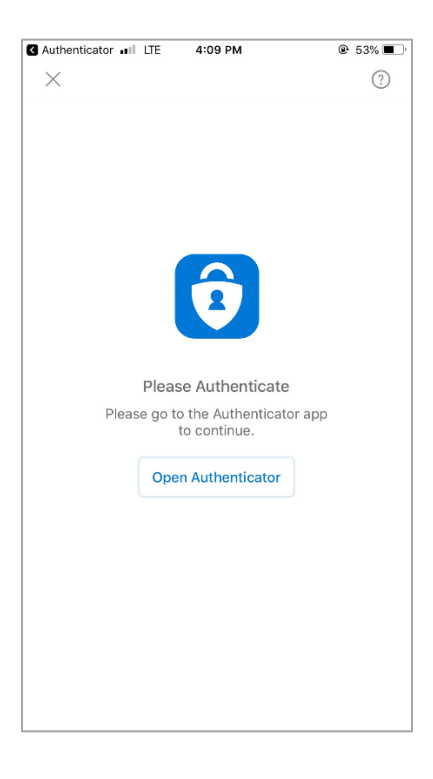

3. Sign in with your new password.

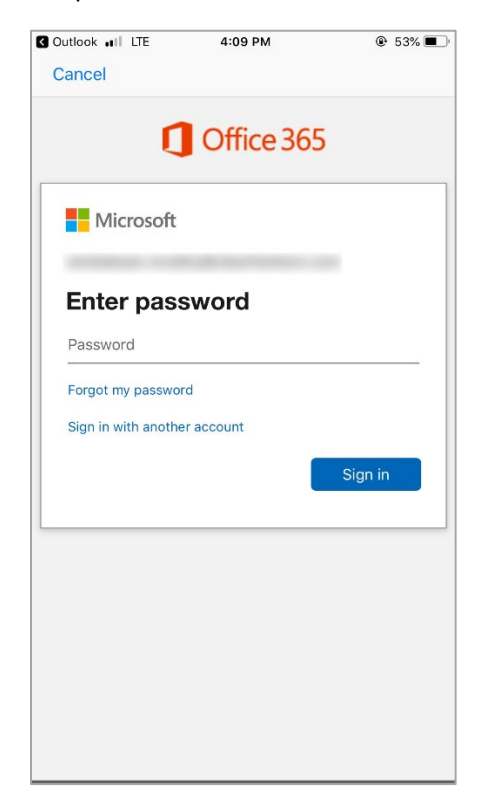

4. Verify with text code:

| MESSAGES                                                                                           | now |
|----------------------------------------------------------------------------------------------------|-----|
| Use this code for Microsoft verification                                                           |     |
|                                                                                                    |     |
| Microsoft                                                                                          |     |
| Enter code                                                                                         |     |
| <ul> <li>We texted your phone +X XXXXXXXX27.</li> <li>Please enter the code to sign in.</li> </ul> |     |
| Code                                                                                               |     |
| Having trouble? Sign in another way                                                                |     |
| Verify                                                                                             |     |
|                                                                                                    |     |
|                                                                                                    |     |
|                                                                                                    |     |
|                                                                                                    |     |
|                                                                                                    |     |
|                                                                                                    |     |
|                                                                                                    |     |

### If you use the iPhone Mail App:

- 1. Changing your password in your iPhone using the iPhone Mail App:
  - a. In an iPhone, go to Settings.

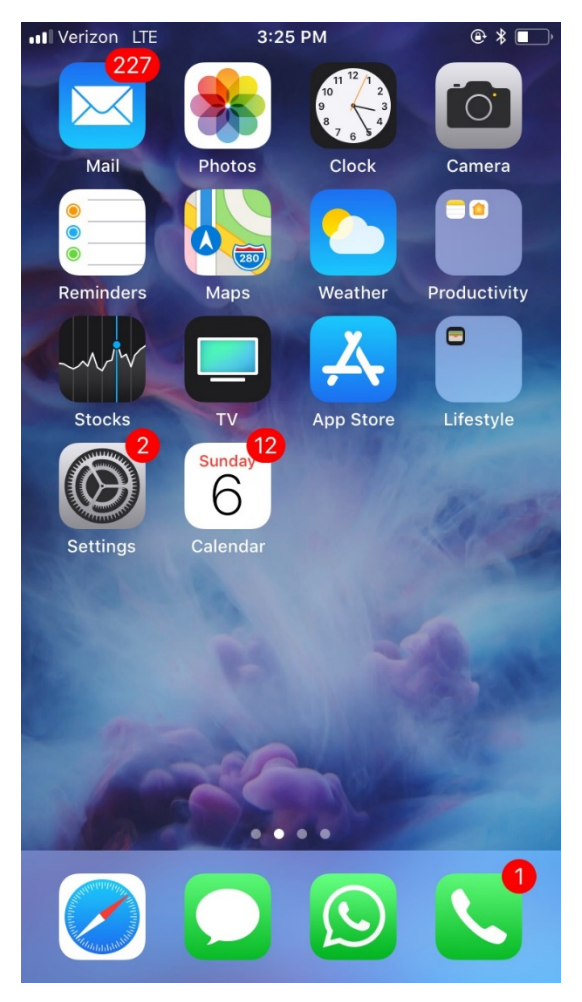

b. Then go to Accounts & Passwords

| ••• Veriz | on LTE 3:26 PM       | ● ≯ | • |
|-----------|----------------------|-----|---|
|           | Settings             |     |   |
|           | Privacy              |     | > |
|           |                      |     |   |
| Ą         | iTunes & App Store   |     | > |
|           | Wallet & Apple Pay   |     | > |
|           |                      |     |   |
| Ŷ         | Accounts & Passwords |     | > |
|           | Mail                 |     | > |
|           | Contacts             |     | > |
|           | Calendar             |     | > |
|           | Notes                |     | > |
|           | Reminders            |     | > |
|           | Phone                |     | > |
|           | Messages             |     | > |
|           | FaceTime             |     | > |

c. Open the CHES account.

| ull'     | Verizon LTE 3:32 PM                                          | @ ¥  | ) |
|----------|--------------------------------------------------------------|------|---|
| <        | Settings Accounts & Passwords                                |      |   |
|          |                                                              |      |   |
|          | App & Website Passwords                                      |      | > |
| AC       | CCOUNTS                                                      |      |   |
| iC<br>Co | <b>loud</b><br>ontacts, Calendars, Safari, Reminders and 3 r | more | > |
| C<br>M   | HES<br>ail, Contacts, Calendars, Reminders, Notes            |      | > |
| A        | dd Account                                                   |      | > |
|          |                                                              |      |   |
| F        | etch New Data                                                | Push | > |
|          |                                                              |      |   |
|          |                                                              |      |   |
|          |                                                              |      |   |
|          |                                                              |      |   |
|          |                                                              |      |   |

d. Under Exchange, click on your email address/account, type in new password.

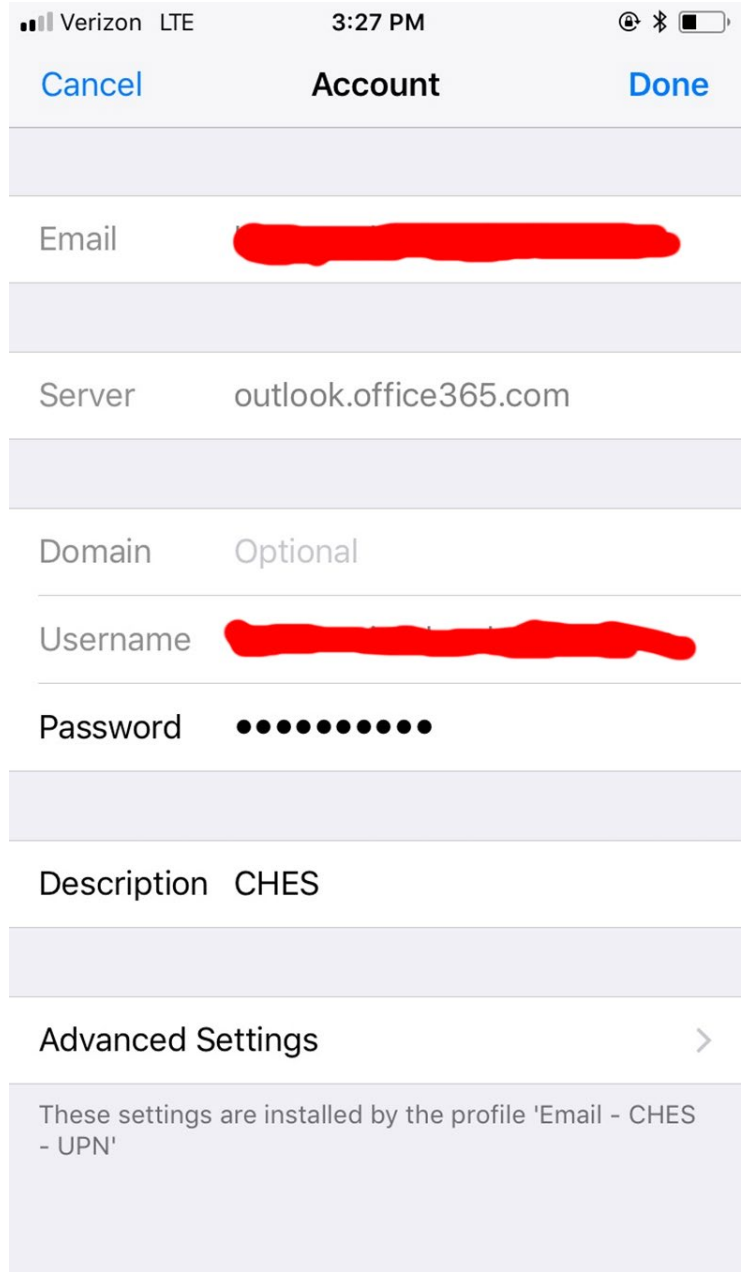

# Step 5. – If in a Clean Harbors or Safety-Kleen office, clear cache from phone

1. On your iphone (personal or work), go to Settings, Wi-Fi, click on CHES if your connected to the CHES network. Select 'Forget this Network'. Then you can connect to it again using your new password.

## Get Help

Contact the IT Help Desk for support if needed at (617) 465-3220.